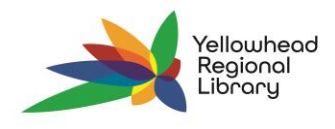

## **Merge Patron Records**

If you discover that a patron has multiple patron records, you can merge them into one. This is handy if a patron has moved to a new community.

- 1. Open the patron record you wish to keep. This should be the record with the correct address and contact information.
- 2. Click the REGISTRATION button located at the top of the patron record.
- 3. Then select the MERGE button on the right side of the registration form.
- 4. You will see a pop-up with all the primary record information on the left side and the second record (to be deleted) will be blank. Click the SELECT RECORD TO DELETE button.

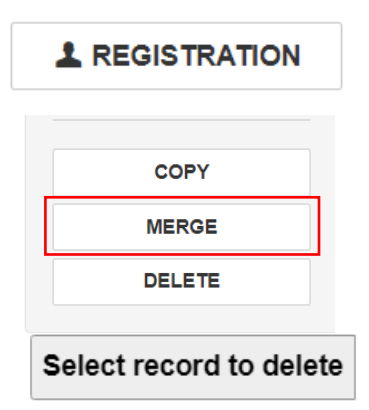

- 5. Then use the find toolbox to locate the duplicate record you wish to delete. When you find the appropriate record, double-click to open it.
- 6. The record "to be deleted" will display on the right side of the merge work form. Click the MERGE button.
- 7. You will be prompted to confirm the action, click CONTINUE.

| Merge Patron Records                                                                                                    | ×                                                                                                    |
|----------------------------------------------------------------------------------------------------|----------------------------------------------------------------------------------------------------|
| Primary record<br>Albus Dumbledore<br>5404 56 Avenue Lacombe AB<br>Patron 21000007618734                                                                                                    | Secondary record (to be deleted)                                                                                                    |
| barcode:<br>Patron Borrow by Mail- allowed<br>code:<br>Address: 5404 56 Avenue<br>Lacombe, AB T4L 1G1<br>Email TheGreatestWizardOfAllTime@Hogwarts.org<br>address:<br>eReceipt: No<br>Expiration 8/20/2025<br>date:<br>Notification Email Address | Patron code:<br>Address:<br>Email address:<br>eReceipt:<br>Expiration date:<br>Notification option:<br>Phone 1:<br>Statistical class:<br>Acct charges: |
| MERGE                                                                                                    | CANCEL                                                                                                    |